# NSI - Première

## BBC Micro:bit, utilisation du module Grove

#### qkzk

## 2021/04/26

Ce document est grandement inspiré par le livret rédigé par Philippe Leclerc

# Introduction

Ce projet vise à vous guider dans l'utilisation du module grove avec le BBC micro:bit. On suppose que vous maîtrisez les fonctions du base : boutons, matrice à LEDs, entrées / sorties).

On suppose aussi que l'utilisation de mu-editor est acquise.

Dans ce TP, nous utiliserons mu-editor, étant donné qu'il permet de manipuler les fichiers présents sur le micro:bit.

# Nature du TP

L'expérimentation se fait sous la forme de mini projets pour lesquels on vous présente le principe d'un module, un schéma de raccordement, le code et des observations.

Ensuite un défi vous est proposé.

Cela vous donnera de quoi vous occuper si un module ne fonctionne pas (ce qui arrive) ou s'il n'est pas disponible immédiatement (il y a moins de modules que d'élèves).

# Utiliser le module grove

## Principe

Le kit Grove, développé par Seeed Studio est constité de une carte d'extension dans laquelle on insère le BBC Micro:bit et de différents éléments qui se raccordent tous de la même manière.

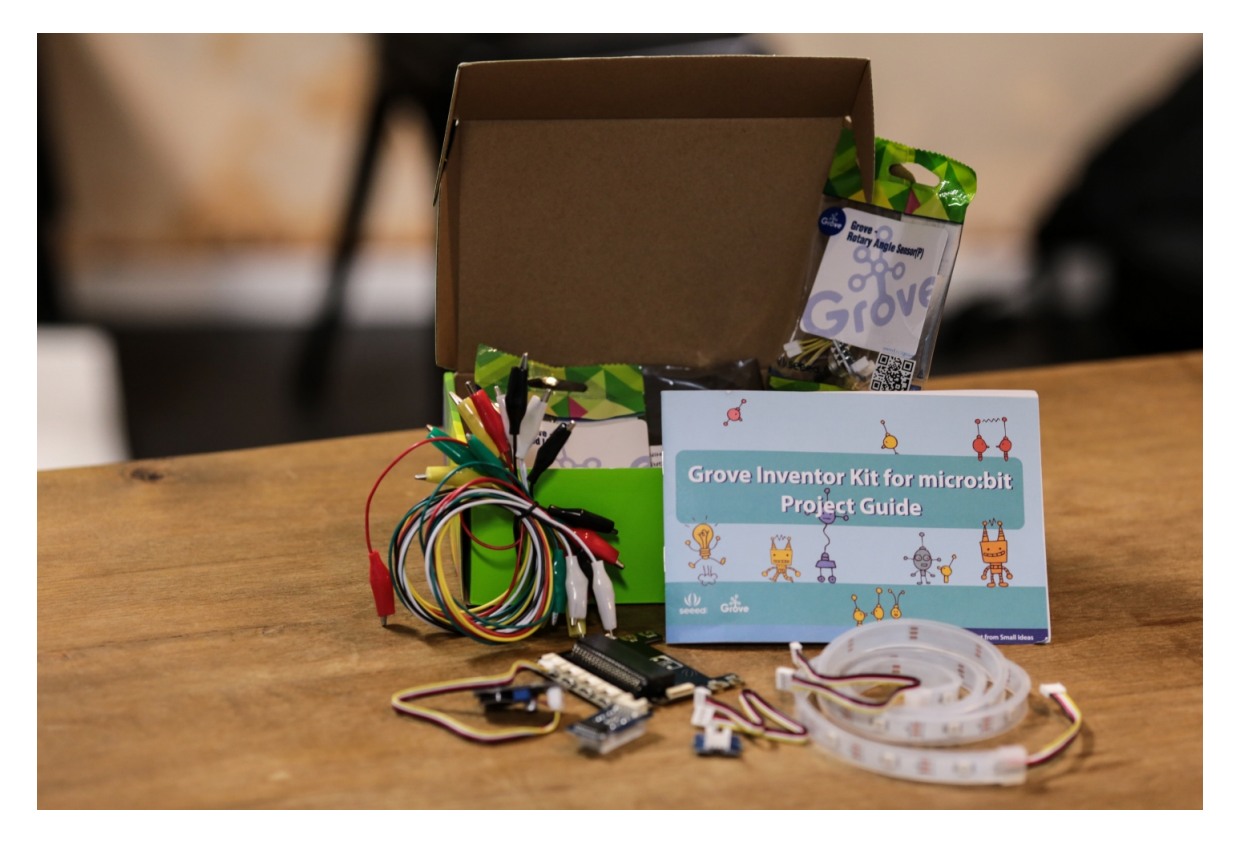

Figure 1: kit grove

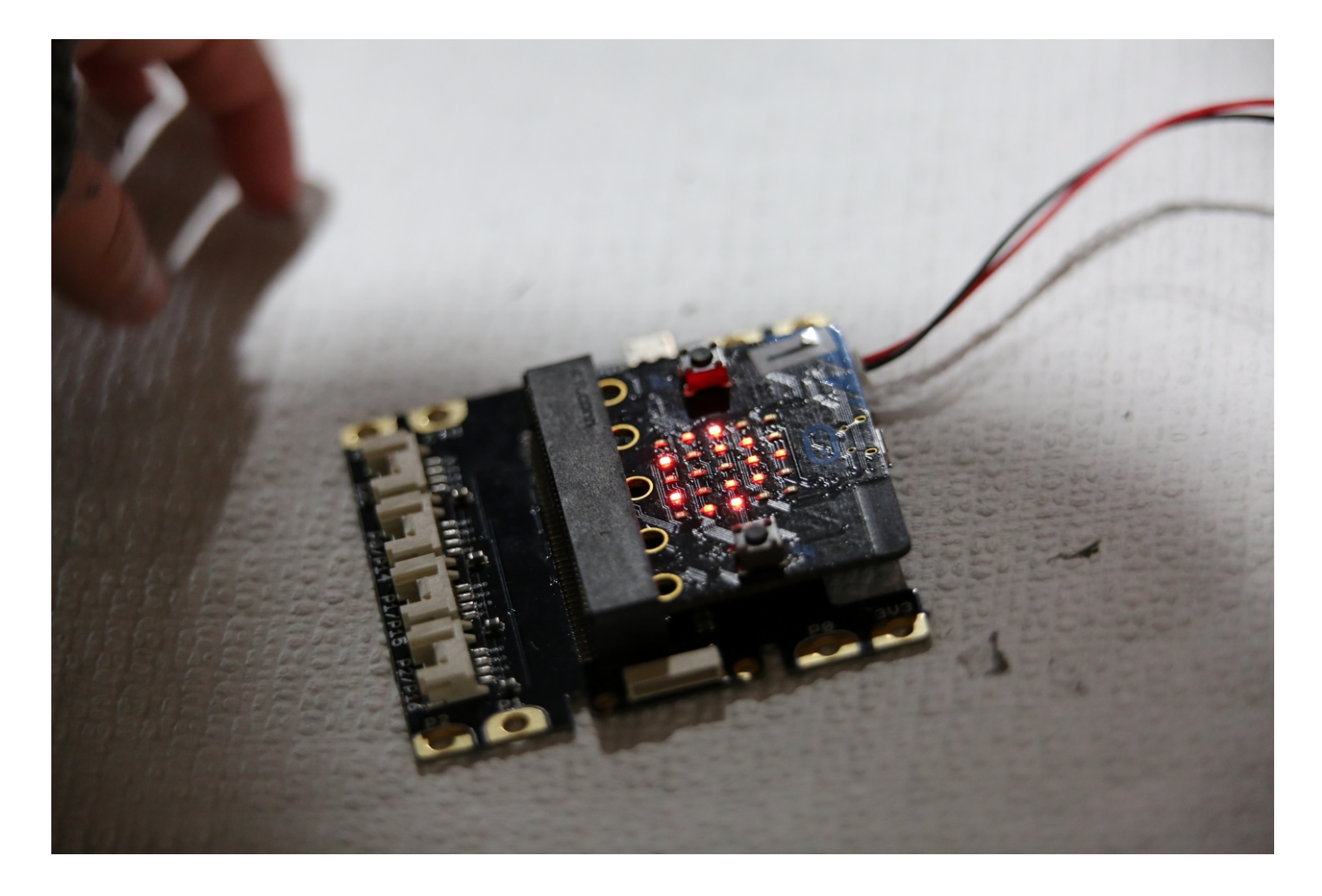

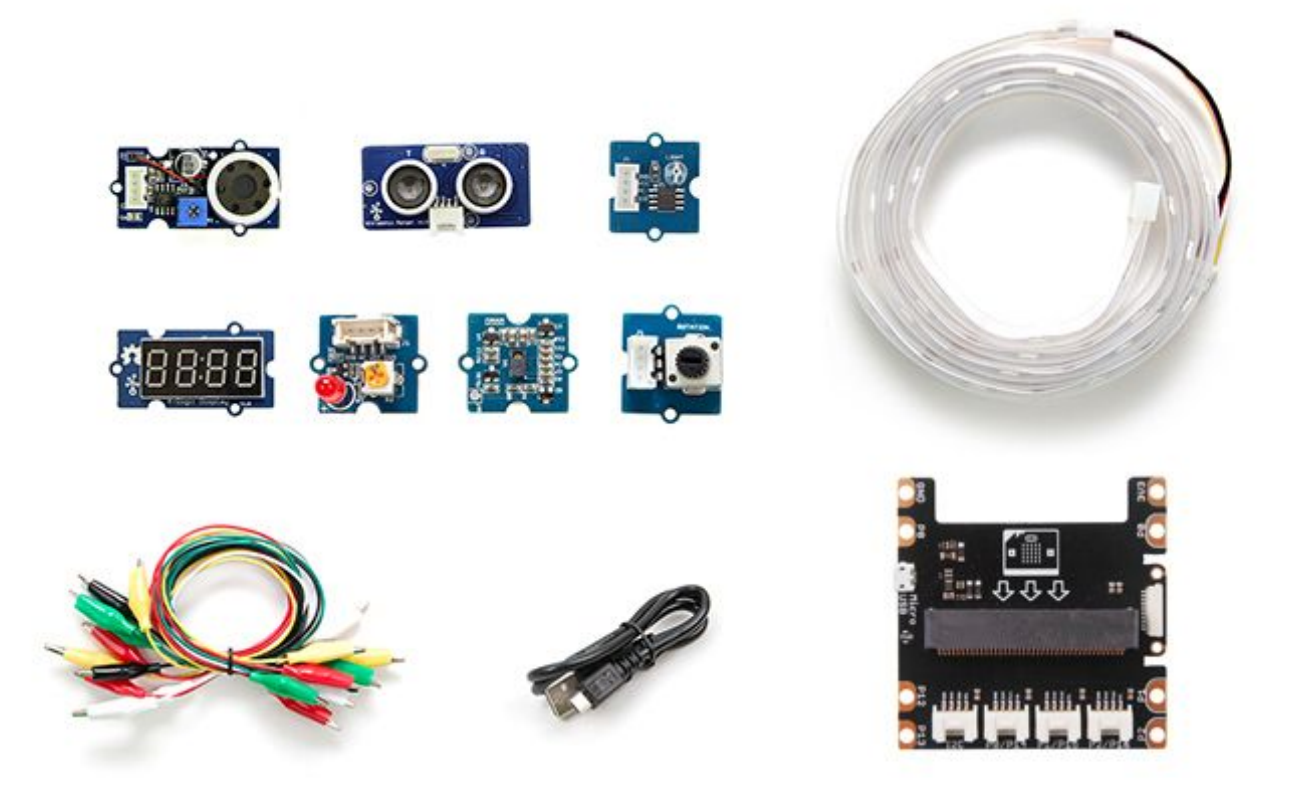

## Branchements

Chaque capteur ou actionneur utilisé dans le TP se branche à l'aide d'un câble entre le capteur et la carte d'extension.

Les montages sont donc très simples.

Il est nécessaire d'employer une carte d'extension, mais aussi parfois une alimentation supplémentaire car la carte BBC micro:bit fonctionne en 3.3V tandis que les éléments Grove fonctionnent en 5V.

Seed Studio propose aussi des modules Grove pour les raspberry, arduino qui fonctionnent de manière similaire.

## Librairie

L'utilisation de certains modules grove nécessite du code relativement complexe qui est disponible ici :

- micro\_grove
- display\_4d

Ces librairies fournissent des fonctions et méthéodes prédéfinies dont la syntaxe est explicitée à la fin du document.

#### Téléchargez ces fichiers

## Utilisation du module dans mu-editor

#### Rappel du TP précédent :

Le bouton fichier s'utilise comme ceci :

Cette fonction n'est accesible qu'après avoir chargé un fichier sur la carte.

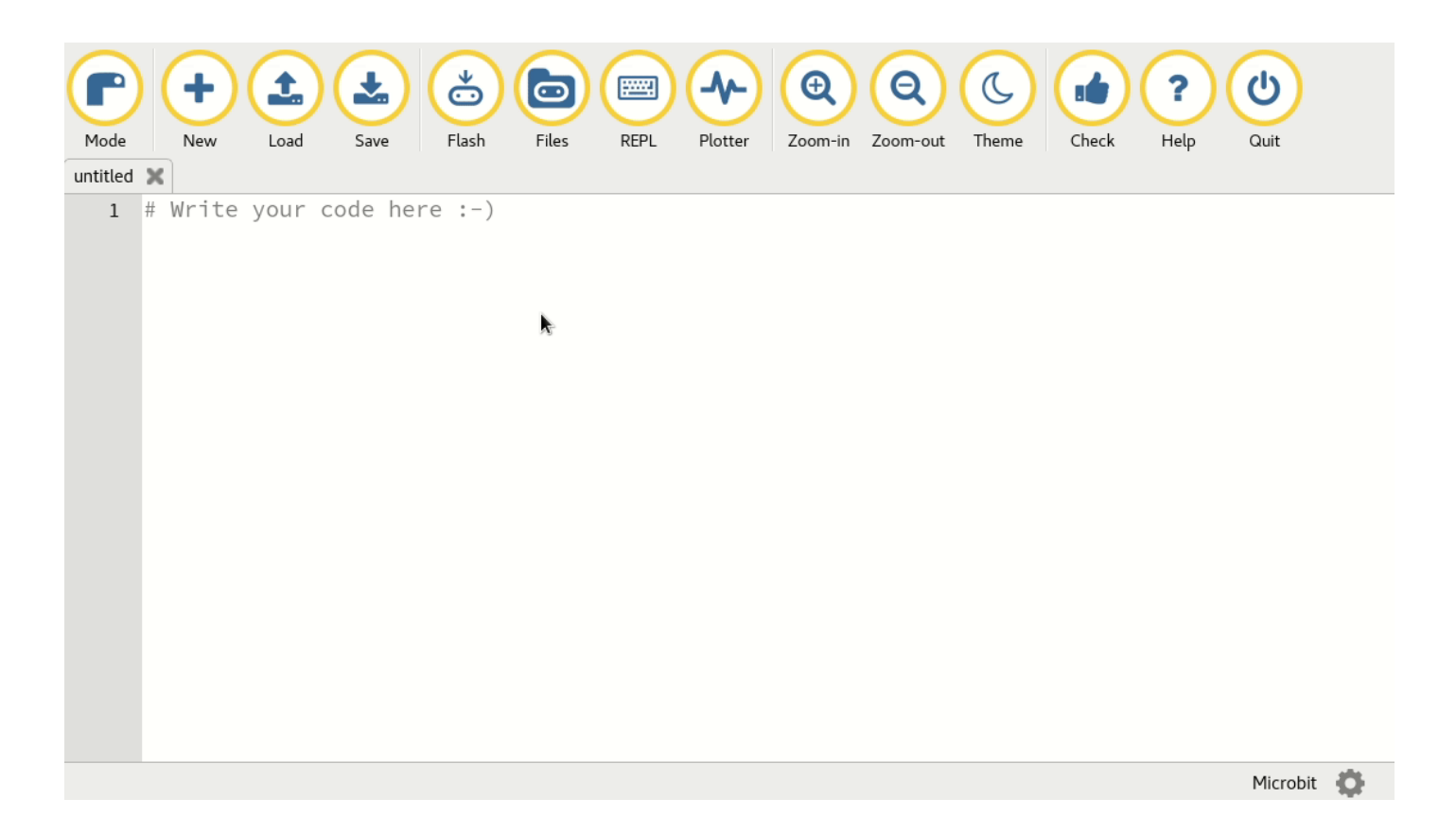

Figure 2: fichiers

Dans mu-editor,

- 1. raccordez votre BBC micro:bit et assurez-vous que le script par défaut (Hello, World!) fonctionne.
- 2. Ouvrez les deux scripts micro\_grove.py et display\_4d.py dans mu-editor et enregistrez les dans le dossier par défaut.
- 3. Ouvrez le menu files. Vous devriez voir apparaître les fichiers display\_4D.py et micro\_grove.py à droite et un seul fichier main.py à gauche.
- 4. Glissez les deux scripts à gauche.

Vous pouvez maintenant continuer comme d'habitude :

- 1. Vous copiez / éditez le code dans l'éditeur,
- 2. Vous enregistez vos modifications,
- 3. Vous flashez le code vers le BBC micro:bit.
- 4. Vous le redémarrez si rien ne fonctionne normalement (bouton reset au dos.)

# Mini-projets

## Projet 1 : contrôler la lumière

Nous allons utiliser les boutons du micro:bit pour controler une LED

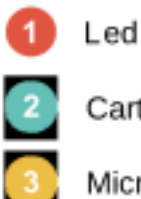

Carte Interface Grove

Micro:bit

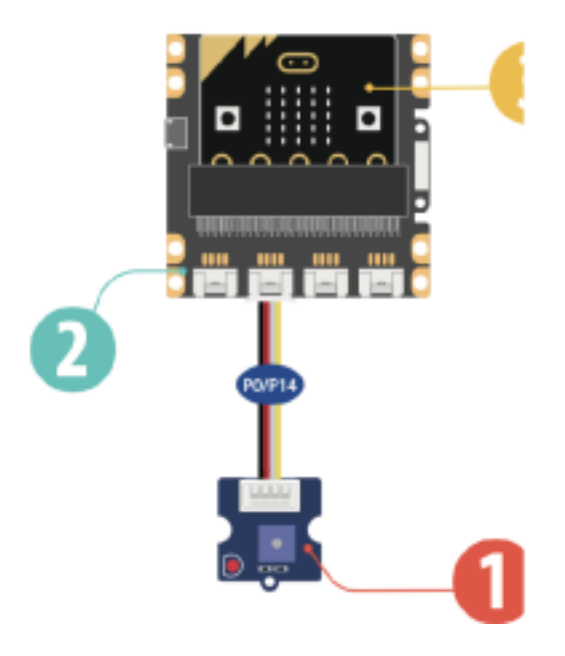

Figure 3: montage\_01

#### Montage

#### Code exemple

```
from microbit import *

# on défini une variable
etat_led = 0
while True:
    if button_a.is_pressed():
        # on met la LED a l'état 1 (5V)
        etat_led = 1
    if button_b.is_pressed():
        # on met la LED à l'état 0 (0V)
        etat_led = 0
        # on copie l'état de la led sur la broche P0
        pin0.write_digital(etat_led)
        sleep(100)
```

Appuyer sur A puis sur B pour allumer et éteindre la LED

#### Approfondissement possible

Que se passe-t-il quand on appuie sur les deux boutons en même temps ?

Comment modifier le programme pour rendre A prioritaire ?

Comment modifier le programme pour allumer et éteindre avec A seulement. Pensez à was\_pushed.

## Projet 2 : controler la luminosite

Nous allons utiliser les LEDs de la micro:bit pour afficher une mesure de la luminosité ambiante

#### Montage

Code exemple

```
from microbit import *
from micro_grove import luminosite, affiche_jauge
while True:
    # on récupère la valeur fournie par le capteur
    mesure = luminosite(pin0)
    # on affiche le niveau de luminosité sur les leds
    affiche_jauge(mesure, 100)
    sleep(50)
```

- Observer les leds lorsqu'on monte et descend la main devant le capteur
- Que se passe-t-il quand on modifie la valeur 100 dans affiche\_jauge ?

## Projet 3 : éclairage automatique

Nous allons allumer une LED lorsque la nuit tombe

#### Montage

Code Capteur de luminosité

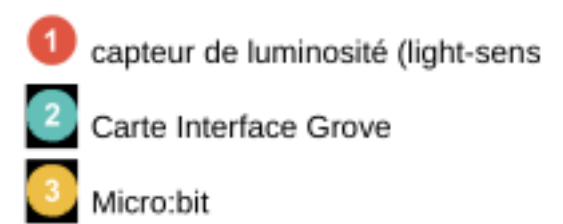

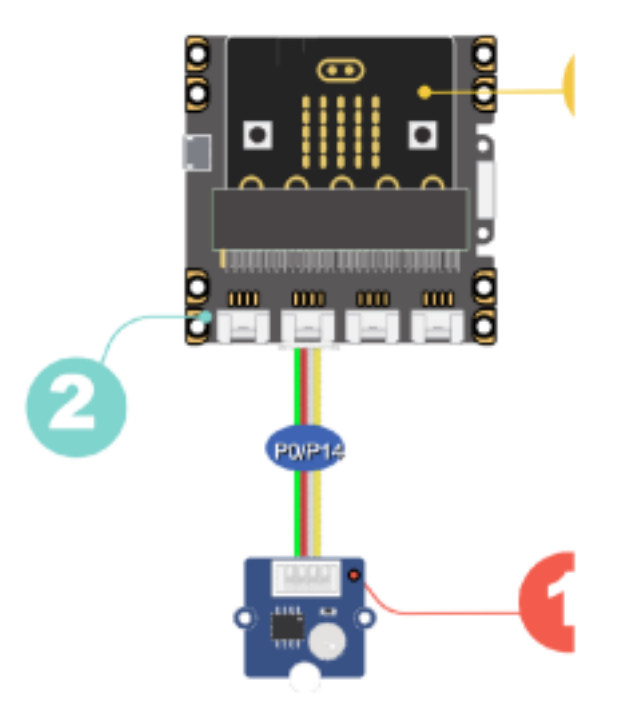

Figure 4: montage\_02

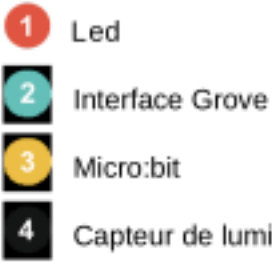

Capteur de luminosité

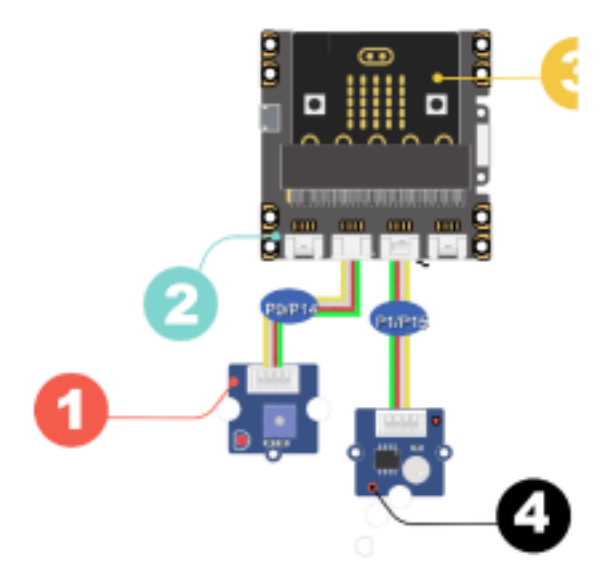

Figure 5: montage\_03

Code exemple

```
from microbit import *
from micro_grove import luminosite
while True:
  # le capteur est branché sur la broche P1
  if luminosite(pin1) < 10:</pre>
    etat_led = 1
  else:
    etat_led = 0
  # on recopie l'état de la led sur la broche PO
  pin0.write_digital(etat_led)
  sleep(100)
```

Vérifier que la led s'allume si on recouvre le capteur.

#### Approfondissement possible

Modifier le programme pour que la led s'allume plus tôt quand la nuit tombe.

## Projet 4 : un peu de musique

Nous allons utiliser les boutons de la micro:bit pour jouer de la musique

## Montage

haut parleur Interface Grove Micro:bit

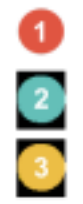

haut parleur

Interface Grove

Micro:bit

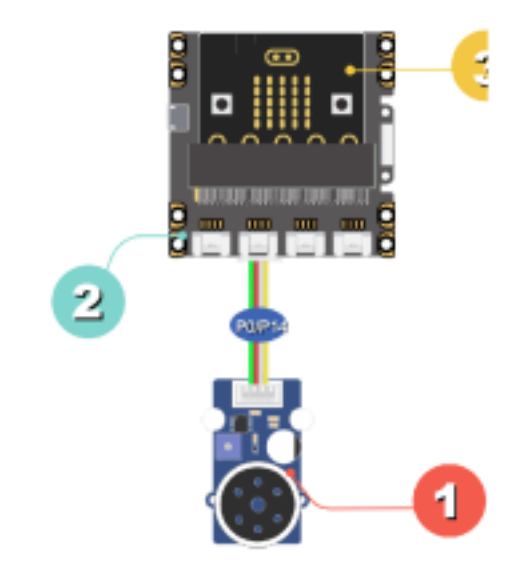

Figure 6: montage\_04

## Code Exemple

```
from microbit import *
from music import *
from micro_grove import bip
# les notes sont définies en Scientific Pitch Notation (SPN).
ma_note = "c4:1" # c'est un D0
while True:
  if button_a.is_pressed() and not button_b.is_pressed():
    # on joue une note
    play(ma_note)
  elif button_b.is_pressed() and not button_a.is_pressed() :
    # on joue une mélodie pré-enregistrée
    play(PUNCHLINE)
  elif button_a.is_pressed() and button_b.is_pressed():
    # on emet un beep
    bip()
    sleep(500)
```

On doit entendre des sons différents quand on appuie sur une touche à la fois

## Approfondissement possible

Après une recherche sur internet modifier le programme pour jouer la note "LA" à la place du DO

Ajoute la définition de la mélodie ma\_melodie = ["C4:4", "D", "E", "C", "C", "D", "E", "C", "E"]

## Projet 5 : mouvements

Nous allons utiliser les touches sensitives et les capteurs de mouvement

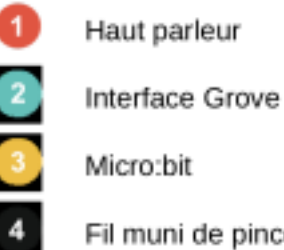

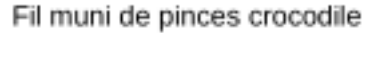

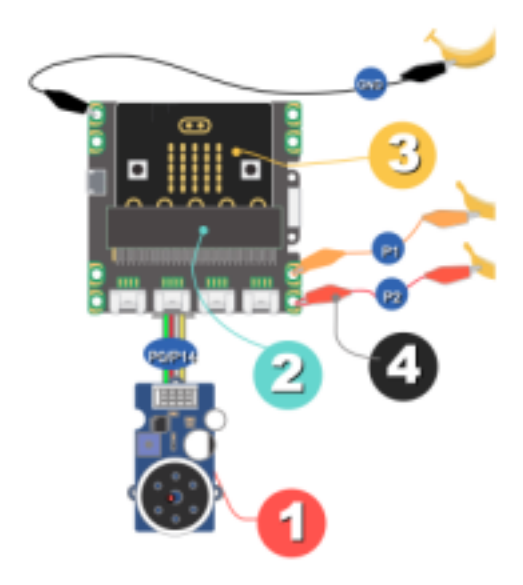

Figure 7: montage\_05

## Montage

## Code Exemple

```
from microbit import *
from music import *
gesture = "x"
while True:
  if pin1.is_touched() :
    # on joue une melodie
    play(PYTHON)
  elif pin2.is_touched():
    play(ENTERTAINER)
  # on surveille les changement de position de la carte
  if gesture != accelerometer.current_gesture():
    gesture = accelerometer.current_gesture()
  if gesture == "left":
    play(JUMP_UP)
  elif gesture == "right":
    play(POWER_UP)
  sleep(100)
```

Touche avec une main l'un des fils (ou la touche directement), puis l'autre.

Penche la carte brièvement à droite ou à gauche.

#### Approfondissement possible

Complète le programme pour que d'autre mélodies soient jouées quand on lève ou baisse la carte.

On trouveras des informations ici

## Projet 6 : gardien des secrets

## Description

Dans cette démo, tu vas apprendre à créer une alarme. Si quelqu'un rentre dans ta chambre, une led s'allumera et une "sirène" retentira

#### Montage

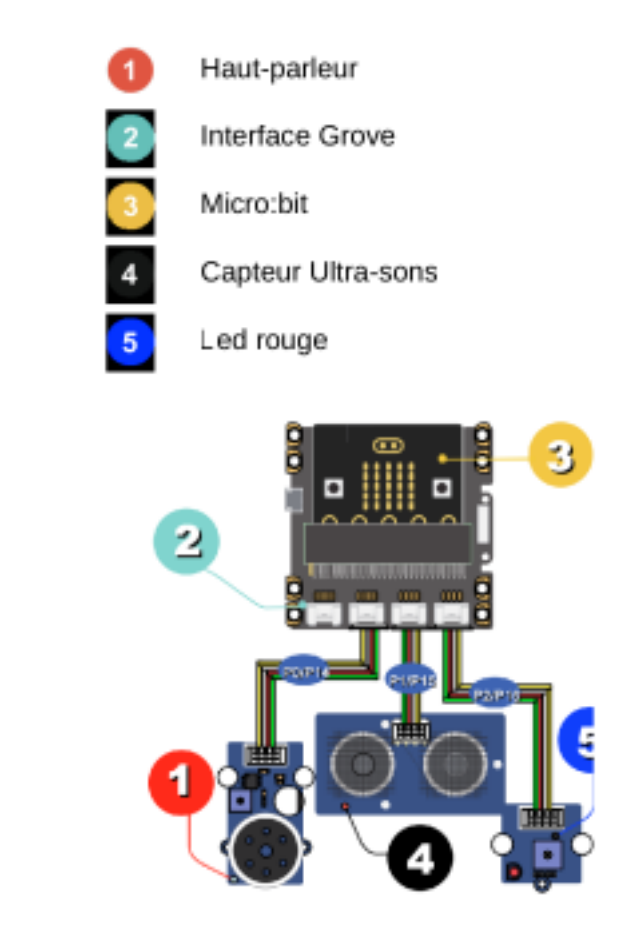

Figure 8: montage\_06

Haut-parleur Interface Grove Micro:bit Capteur Ultra-sons Led rouge

Code exemple

```
from microbit import *
from micro_grove import mesure_temps_A_R
from music import play
maNote = "F6:1"
while True:
  # Valeur fournie par le capteur ultra-sons
  t = mesure_temps_A_R(pin1)
  distance = t * 0.034328 / 2 # cm
  if distance < 100:</pre>
    # on detecte une présence
    for i in range(5):
      pin2.write_digital(1)
      play(maNote)
      sleep(150)
      pin2.write_digital(0)
      sleep(150)
  sleep(500)
```

Vérifie que quand tu passes ta main lentement devant le capteur à ultra-sons, l'alarme s'enclenche certain temps

#### Approfondissement possible

Modifie le code pour que l'alarme dure 2 fois plus longtemps, sans changer la fréquence du clignottement.

Modifie de nouveau le code pour que la led clignote 3 fois plus vite.

## Projet 7 : de toutes les couleurs

Nous allons utiliser un ruban à LEDs

Il faut alimenter la carte avec les piles pour avoir assez de puissance

## Montage

Micro:bit potentiomètre rotatif

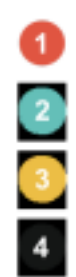

ruban leds

Interface Grove

Micro:bit

potentiomètre rotatif

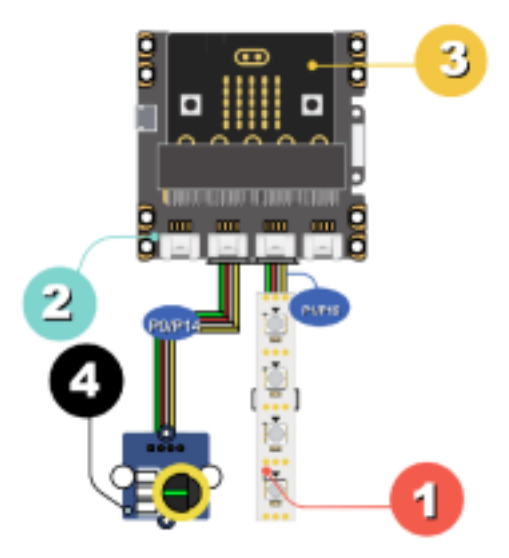

Figure 9: montage\_07

## **Code Exemple**

```
from microbit import *
from micro_grove import *
import neopixel
np = neopixel.NeoPixel(pin1, 30)
np.clear()
rouge = (255, 0, 0)
vert = (64, 255, 12)
magenta = (219, 0, 115)
while True:
  if button_a.is_pressed():
    couleur = rouge
  elif button_b.is_pressed():
    couleur = vert
  else:
    couleur = magenta
  # on calcule le nbre de leds à allumer
  potentiometre = position_curseur(pin0)
  nombre_de_leds = (int)(potentiometre / 3.3)
  #on eteint tout
  for x in range(30):
    np[x] = (0, 0, 0)
    # on allume le nombre de leds calculé
    for x in range(nombre_de_leds):
      np[x] = couleur
  # on applique les changements sur le ruban
  np.show()
  sleep(100)
```

Observe l'effet d'une action sur le potentiomètre, puis le bouton A et enfin le bouton B

#### Approfondissement possible

Recherche sur Internet le code RVB de la couleur BLEU, et modifie le programme pour allumer quand on appuie sur le bouton B.

## Projet 8 : Métronome

Dans cette démo, tu vas apprendre à créer un métronome qui te donnera le tempo.

Il faut peut-être alimenter la carte micro:bit avec des piles pour avoir suffisament de puissance.

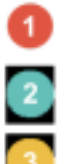

servo-moteur

Interface Grove

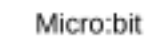

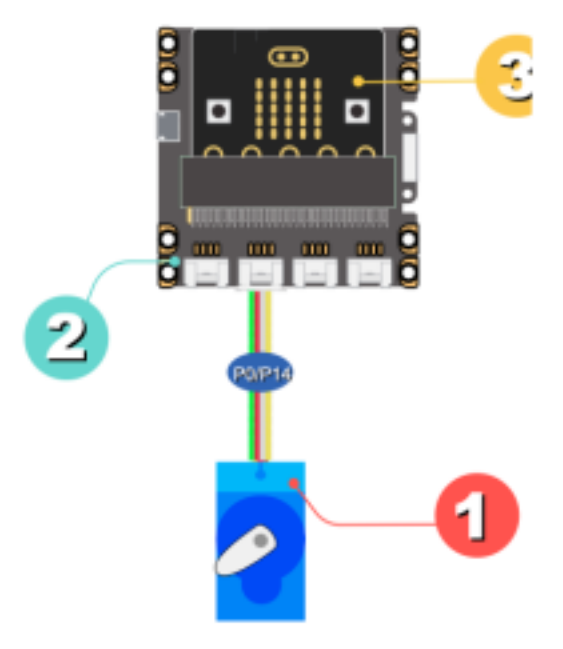

Figure 10: montage\_08

Montage

Code exemple

```
from microbit import *
from micro_grove import angle_servomoteur
from utime import sleep_us
#on positionne le servomoteur à droite
angle_servomoteur(pin0, 45)
sleep(1000)
#tempo moderato = 60 pulsations par seconde
duree=10400
while True:
  if button_a.was_pressed():#on demarre ave le bouton A
   while not button_b.was_pressed():# on arrete avec B
      for x in range(45, 135,+2):
        angle_servomoteur(pin0,x)
        sleep_us(duree)
   for x in range(135, 45, -2):
      angle_servomoteur(pin0,x)
      sleep_us(duree)
```

Avec le chronomètre de ton smartphone, vérifie qu'on obtient bien 60 battements du servomoteur par minute.

#### Approfondissement possible

Modifie le programme pour obtenir un tempo Moderato à 110 pulsations par minute. Peux-tu expliquer pourquoi on ne peut par obtenir un tempo Prestissimo à 200 pulsations par minutes.

## Projet 9 : commande à distance

Dans cette démo, tu vas apprendre à utiliser une deuxième carte microbit pour agir à distance.

#### Montage

Led Interface Grove Micro:bit réceptrice Micro:bit émettrice

Code : carte émétrice

```
from microbit import *
import radio
#on choisit un canal
radio.config(channel=22)
radio.on()
while True:
   if button_a.was_pressed():
      radio.send("Allume")
   if button_b.was_pressed():
      radio.send("Eteint")
   sleep(100)
```

À toi de jouer S'il y a d'autres cartes microbit qui utilisent a radio à proximité, choist un autre canal entre 0 et 83.

#### Code : carte réceptrice

```
from microbit import *
import radio
#on choisit un canal
radio.config(channel=22)
```

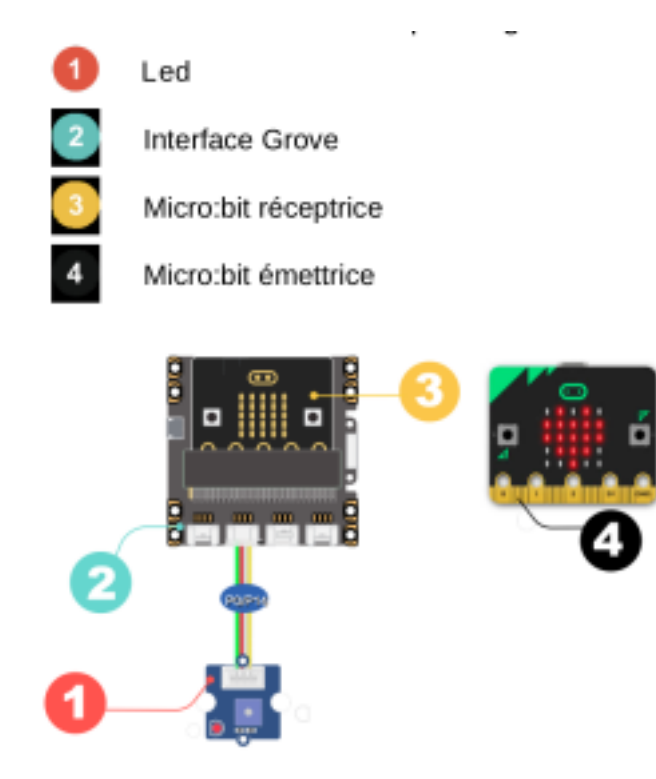

Figure 11: montage\_09

```
radio.on()
etat_led = 0
while True:
    message = radio.receive()
    if message == "Allume":
        etat_led = 1
    if message == "Eteint":
        etat_led = 0
    pin0.write_digital(etat_led)
    sleep(100)
```

S'il y a d'autres cartes microbit qui utilisent a radio à proximité, choist un autre canal entre 0 et 83. Vérifie que la télécommande fonctionne bien. Essaie de trouver par expérience la portée maximale de la radio.

## Approfondissement possible

Ajoute un feedback ! Pour faire ça, affiche l'état de la led (A ou E) sur la matrice

## Projet 10 : Éclairage automatique économique

Dans cette démo, tu vas apprendre à allumer un éclairage extérieur quand il fait nuit, mais uniquement si on détecte la présence de quelqu'un. Ça permet d'économiser l'énergie.

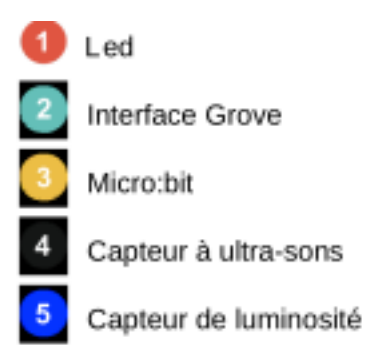

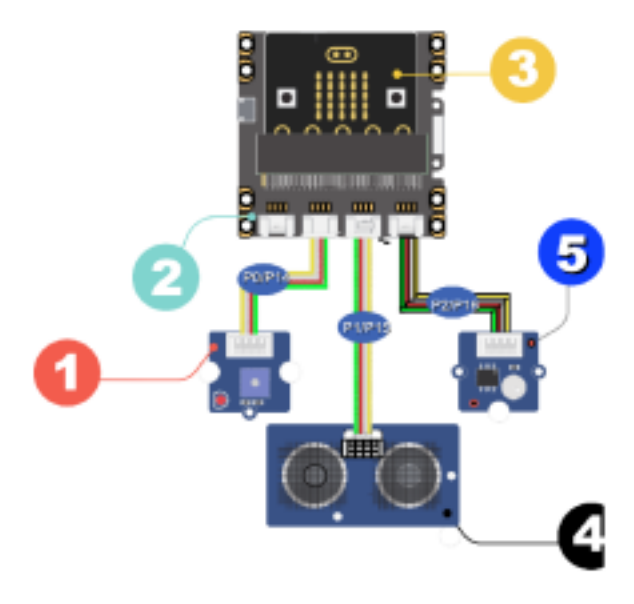

Figure 12: montage\_10

## Montage

Code exemple

```
from microbit import *
from micro_grove import *
Capteur de luminosité
etat_led = 0
while True:
  # Valeur fournie par le capteur ultra-sons
 t = mesure_temps_A_R(pin1)
  distance = t * 0.034328 / 2 # cm
  # Valeur fournie par le capteur de luminosité
  mesure_lum = luminosite(pin2)
  if mesure_lum < 10:</pre>
   # il fait nuit
   if distance < 100:
      # on detecte une présence
      etat_led = 1
   else:
    # il n'y a personne
   if etat_led == 1:
      sleep(5000)
   etat_led = 0
  else:
    # il ne fait pas nuit
    etat_led = 0
  pin0.write_digital(etat_led)
  sleep(1000)
```

Vérifie que la led s'allume quand on recouvre le capteur de luminosité et qu'on passe sa main devant

## Approfondissement possible

Peux tu modifier le code pour que la led reste allumée 10 secondes après qu'on s'est éloigné du capteur

## Projet 11 : télémètre à ultra-sons

Dans cette démo, tu vas apprendre à mesurer une distance et à l'afficher.

#### Montage

Capteur à ultra-sons

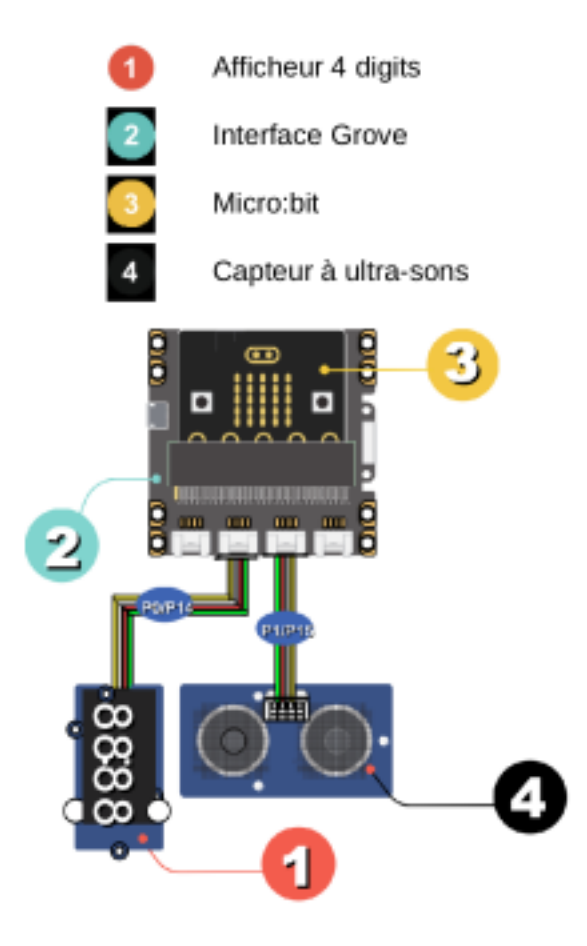

Figure 13: montage\_11

Codeexemple

```
from microbit import *
from display_4d import D4AFF7SEG
from micro_grove import mesure_temps_A_R
from math import ceil
aff_4D = D4AFF7SEG(clk=pin0, dio=pin14)
while True:
    # le capteur nous fournit le temps d'un
    # d'un aller retour des ultra-sons
    t = mesure_temps_A_R(pin1)
    # on calcule la distance à partir de la vitesse du son
    distance = ceil(t * 0.034328 / 2) # cm
    aff_4D.affiche(distance)
    sleep(500)
```

Place un objet plat (un livre par exemple) à une distance connue devant le capteur à ultra-sons et vérifie que la valeur affichée sur les afficheurs est cohérente.

Essaie de trouver par expérience la distance maximale qu'on peut mesurer en se plaçant à distance d'un mur.

#### Approfondissement possible

- Modifie le programme pour afficher la distance en millimètres
- Mesurer la vitesse du son ! En utilisant une distance connue, on peut estimer le temps nécessaire pour un aller retour à l'onde sonore.

# Librairies

Cette page regroupe la documentation des librairies

#### micro\_grove.py

mesure\_temps\_A\_R(broche) -> float

- Module grove : Ultrasonic ranger
- Renvoie la durée d'un aller / retour des ultra sons en micro secondes
- Paramètre : Nom de la broche utilisée, (pin1 par défaut)

#### mesure\_temperature(broche, modele: int) -> float

- Module grove : Temperature sensor
- Renvoie la température en degré celsius
- Paramètres : nom de la broche utilisée (pin2 par défaut, version du modèle de de capteur: 0, 1 ou 2 0 par défaut)

luminosite(broche) -> float

- Module grove : Light sensor
- Renvoie un entier entre 0 et 100. 100 correspond à 100% soit environ 60 lux
- Paramètre : nom de la broche utilisée (pin 0 par défaut)

#### it\_s\_dark(broche) -> float

- Module grove : ligth-sensor
- Renvoie **True** si la luminosité est inférieure à 10 lux
- Paramètre : nom de la broche utilisée (pin 0 par défaut)

position\_curseur(broche) -> int

- Module grove : Rotary angle sensor (potentiomètre)
- Renvoie un entier entre 0 et 100 indiquant la position du bouton
- Paramètre : nom de la broche utilisée (pin 0 par défaut)

affiche\_jauge(val: float, val\_max=100: int) -> None

- Module grove : -
- Utilise la matrice à LEDs
- Affiche une valeur sous forme de jauge (graphe en bâton) sur la matrice à leds
- Paramètre : val (float) la valeur à afficher, val\_max la plus grande valeur possible, 100 par défaut.

angle\_servomoteur(broche = pin0, angle = 0)

- Module Grove Grove-Servo
- positionne le servomoteur à un  $0<{\rm angle}<180~{\rm degrés}$
- Paramètre : Nom de la broche utilisée, angle

#### display\_4d.py

Importer la classe avec :

from display\_4d import D4AFFSEG

Initialiser un objet :

```
aff_4D = D4AFFSEG(clk=pin0, dio=pin14)
```

Ensuite on peut utiliser les méthodes suivantes :

aff\_4D.affiche(valeur)

- Affiche valeur sur les 4 afficheurs
- paramètre valeur, entier entre -999 et 9999
- exemple aff\_4D.affiche(1234)

aff\_4D.affiche\_2(heure, minute, separateur)

- Affiche l'heure avec éventuellement un séparateur (:)
- paramètres : heure et seconde des int
- exemple : aff\_4D.affiche\_2(20, 30, True)